# SAM.gov Guide

<u>Note</u>: Local governments **MUST** have an active SAM.gov registration to be eligible to receive contract awards or payments according to 2 CFR Part 25 (Universal Identifier and System for Award Management). DNRC **will not** be able to process reimbursements without confirmation that your entity is registered with SAM.gov.

#### How to Register

There is no cost to register with SAM.gov. However, registration and renewal can take a few weeks to complete. You must renew and validate your registration at least every 12 months from the date you last certified or submitted the registration in SAM.gov, and sooner, if your entity's information changes. If you do not renew your registration, it will expire.

Visit the <u>SAM.gov entity registration page</u> to learn how to begin your registration or to review training and reference materials.

SAM.gov also provides a number of helpful <u>Quick Start Guides</u> for entity registration. The guides provide direction on registering different types of entities and updating entity registration.

#### How to Search an Entity in SAM.gov

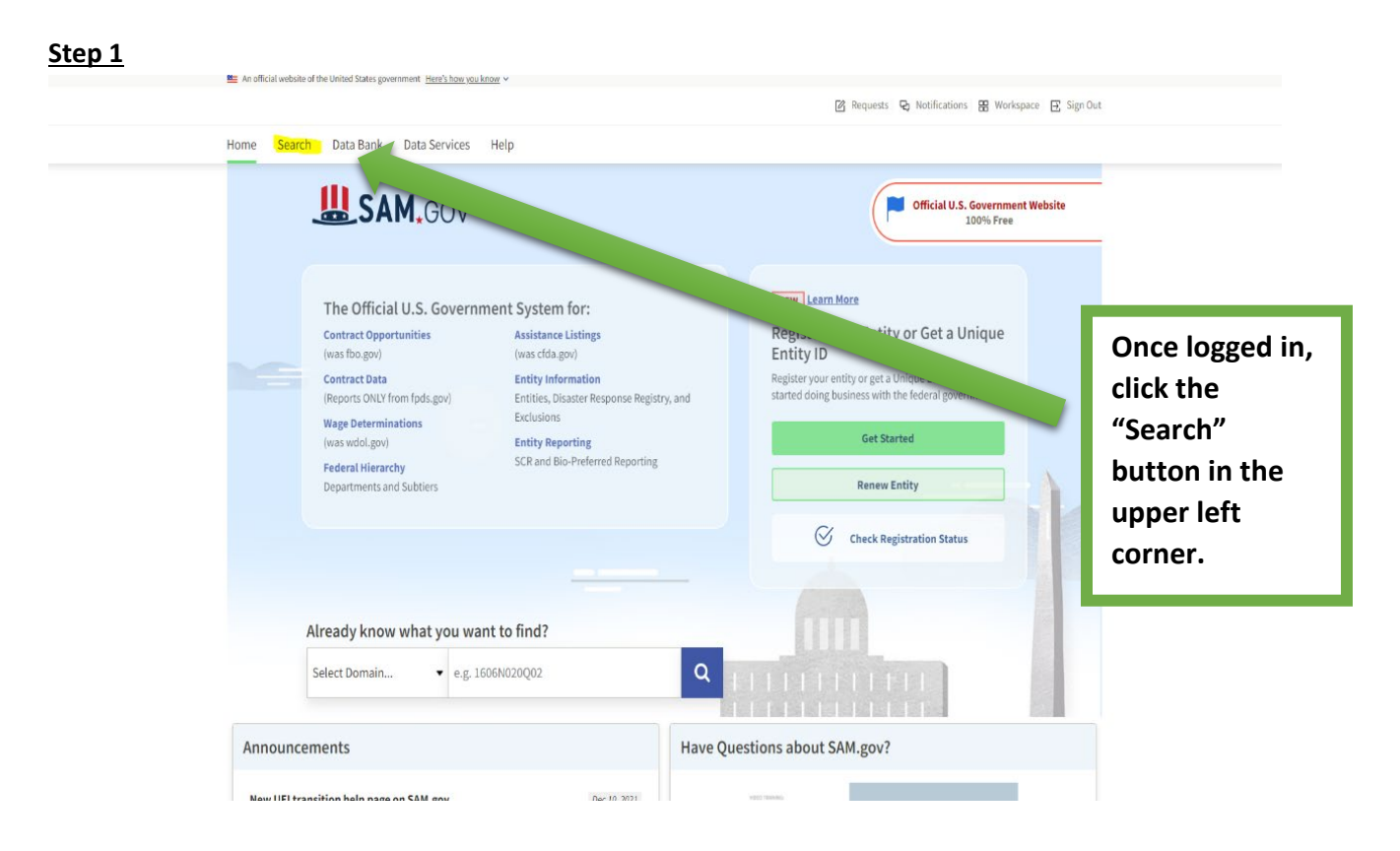

| <u>Step 2</u> |                                                                                                    |                                                   |                                        |               |
|---------------|----------------------------------------------------------------------------------------------------|---------------------------------------------------|----------------------------------------|---------------|
|               | SAM.GOV*                                                                                           |                                                   | 🛛 Requests 🔁 Notifications 🎛 Workspace | 문 Sign Out    |
|               | Home Search Data Bank Data Services H                                                              | elp                                               |                                        |               |
|               | Search All Words • e.g. 1606N020Q02                                                                | Q                                                 | Search Results Saved Searches          | Actions ()    |
|               | Select Domain<br>All Domains                                                                       | June comme                                        |                                        | Click the "+" |
|               | All Domains                                                                                        | Choose your filters and run your report to begin. |                                        | then select   |
|               | Contract Opportunities Assistance Listings                                                         |                                                   |                                        | "Entity       |
|               | Entity Information                                                                                 |                                                   |                                        | Information"  |
|               | Wage Determinations                                                                                |                                                   |                                        |               |
|               | Filter By —                                                                                        |                                                   |                                        |               |
|               | Keyword Search<br>For more information on how to use our keyword search, visit our<br>help guide & |                                                   |                                        |               |
|               | Any Words (i)<br>(i) All Words (i)<br>Exact Phrase (i)                                             |                                                   |                                        |               |

## <u>Step 3</u>

| SAM.GOV*                                                                                            |                                                                      | 😰 Requests 🔁 Notifications 🏭 Workspace 🔁 Sign Out |  |
|----------------------------------------------------------------------------------------------------|----------------------------------------------------------------------|---------------------------------------------------|--|
| Home Search Data Bank Data Services Help                                                            |                                                                      |                                                   |  |
| Search All Words • e.g. 1606N020Q02 Q                                                               |                                                                      | Search Results Saved Searches Actions             |  |
| Select Domain<br>Entity Information +                                                               | Select Criteria<br>Choose your filters and run your report to begin. |                                                   |  |
| Entities Disaster Response Registry Exclusions Filter By                                            |                                                                      | Select                                            |  |
| Keyword Search<br>For more information on how to use our keyword search, visit our<br>help guids t2 |                                                                      | "Entities"                                        |  |
| Any Words ①<br>All Words ①<br>D Eact Phrase ①                                                       |                                                                      |                                                   |  |

### <u>Step 4</u>

|                                                                                                    |                                         | Purpose of Registration                                                                                         | ~           |
|----------------------------------------------------------------------------------------------------|-----------------------------------------|----------------------------------------------------------------------------------------------------|-------------|
| Filter By —                                                                                        |                                         | Entity Type                                                                                                    | ~           |
| Keyword Search<br>For more information on how to use our keyword search, visit our<br>help guide 🖸 | Utilize the<br>highlighted<br>fields to | Socio-Economic Status<br>Product or Service Information<br>Registration with Debt Subject to Offset<br>Location | ~<br>~<br>~ |
| Any Words (i)<br>All Words (i)<br>Exact Phrase (i)                                                 | refine<br>search<br>results.            | Zip Code                                                                                                    | ]           |
| e.g. 123456789, Smith Corp Entity ^ Entity Name                                                    |                                         | State / Province                                                                                                | ]           |
| DUNS     Unique Entity ID                                                                          |                                         | Select State (Optional)                                                                                         | ]           |
| SAM Unique Entity ID<br>e.g. HTYR9YJHK65L                                                          |                                         | Congressional District                                                                                          | ]           |
| CAGE / NCAGE                                                                                       |                                         | Country<br>Input Text                                                                                           | ]           |

## <u>Step 5</u>

| Entity Status | ^       |
|---------------|---------|
|               |         |
| Active        |         |
| Inactive      |         |
| ID Assigned   |         |
|               | Reset 🔿 |

Check these boxes to find out if the registration is Active, Inactive, or if there is an ID assigned.